# OVAL NON-ILLUMINATED FONT POD BRANDING TEMPLATE (1:1)

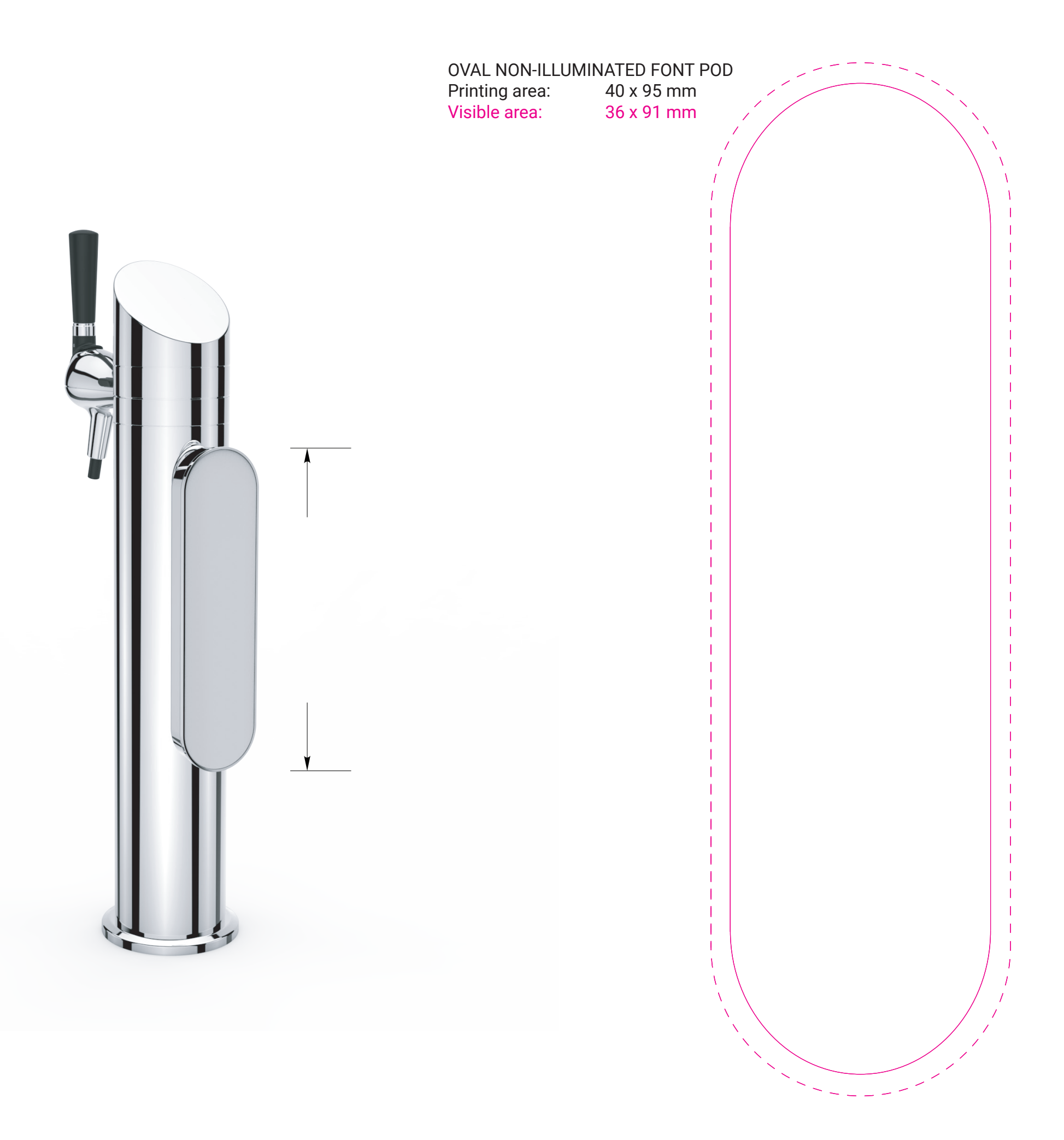

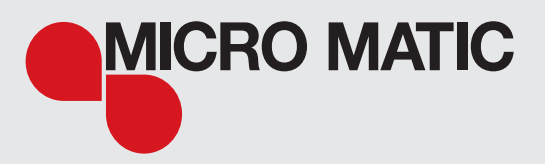

# **USER GUIDE:**

*N.B.* Do **not** move the template panels - the dimensions and position of the panels are life-sized and placed as it would be on the product.

*Please note that the bleed area outside the magenta stroke are in the template for functional reasons and will not be visible in the print output.* 

# 1. ADD ARTWORK TO THE PANELS

Double-click the outer (dashed line) of the panel you want to edit.

#### 1.1 Add background color:

Set a background color or gradient from the color/swatch menu

# 1.2 Add file/image:

If you need to insert an image please select "draw inside "" on the left panel. You are now able to place your image inside of the panel by using the place feature (File -> Place).

The files you place <u>must</u> be embedded in the file (click the Links tab, select the relevant file and click "Embed Image(s)")

#### 1.3 Add text

Add text box onto the panel. Please remember to outline the text (select the text box and click "Create Outlines" from the Type menu)

#### 1.4 Add vector graphic

Place/draw your vector graphic and place it onto the panel. Please note that only graphic placed inside the magenta line will be visible

# 2. GROUP OBJECTS

Once your artwork on the item is completed, select both the inner and outer line + any vector and text objects included in the panel. Click the "object" tap then "group".

# **3. EXPORT ARTWORK PRINT FILES:**

Once all your artwork is completed and grouped individually, select the group and click "file", "export selection" and save as "high-quality print PDF" (300 dpi).

Repeat the exporting process for all the panels. All the panels should be saved as an individual PDF and named accordingly.

OVAL NON-ILLUMINATED FONT POD BRANDING TEMPLATE